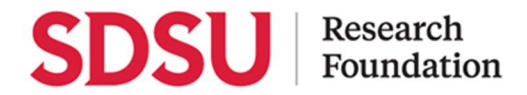

# Payee Walkthrough to Join PaymentWorks

# Step 1: The Payee Receives the Invitation

As the payee, you will receive a PaymentWorks invitation, similar to the screenshot (right). This message contains a special link for you to click to begin the process.

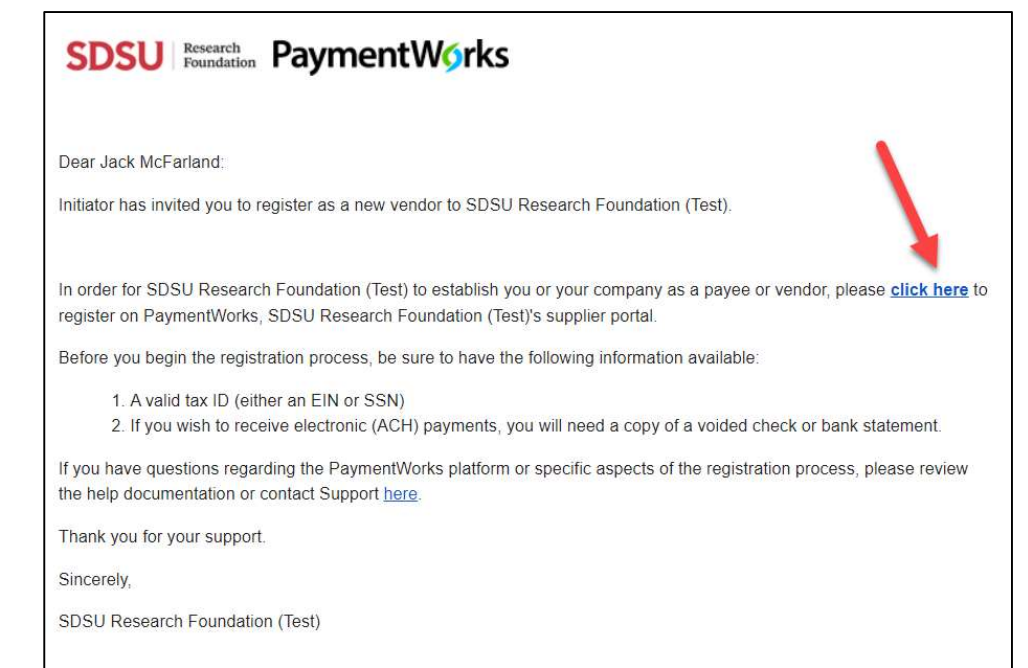

## Step 2: Joining PaymentWorks

When the payee (you) clicks the link, you will be directed to a screen that invites you to join PaymentWorks (screenshot on the right).

If you are new to PaymentWorks, you will click the **Join Now** button to create your PaymentWorks account.

If you have an existing account on PaymentWorks, you will click the **Click here to login** link and enter your login information for your existing account.

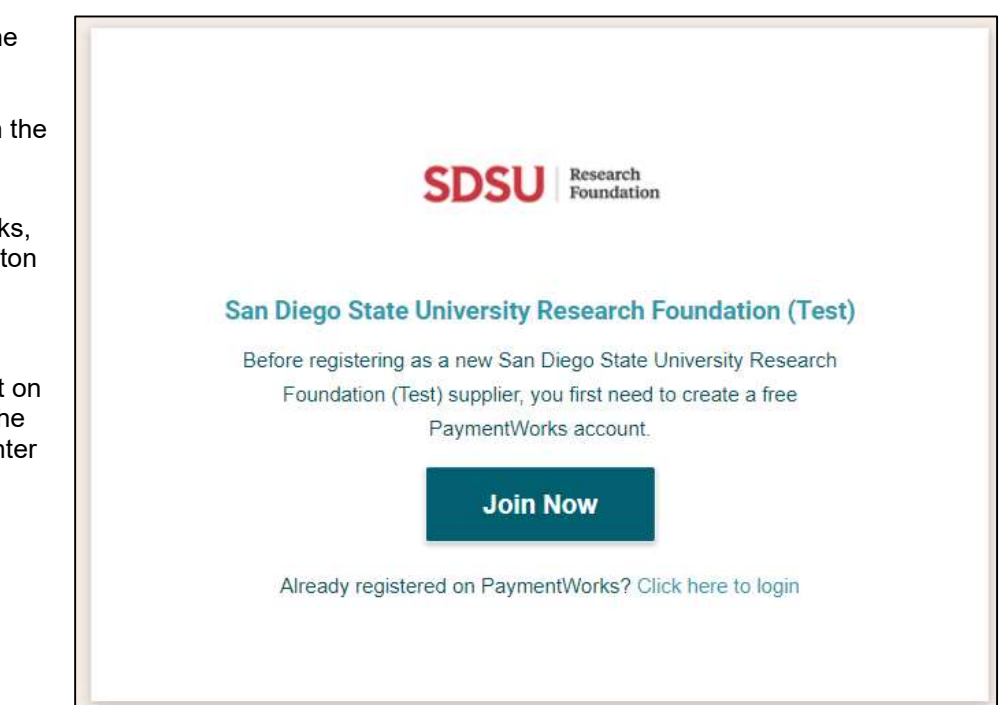

Account Creation Page: Fill out the first step of the application and click "**Join Now**".

NOTE: Please use the same email address the application was initially sent to.

| First Name                                  | Last Name                                                                                                    |  |
|---------------------------------------------|----------------------------------------------------------------------------------------------------|--|
| Company Name / Doing Business As (optional) |                                                                                                    |  |
| Title                                       |                                                                                                    |  |
| - Telephone                                 |                                                                                                    |  |
| Email                                       |                                                                                                    |  |
| Confirm Email                               |                                                                                                    |  |
| Create Password                             |                                                                                                    |  |
| Password                                    |                                                                                                    |  |
| Confirm password                            |                                                                                                    |  |
| Uenda                                       | The to the Terms of Service  Join Now  Comparison  Comparison  Co |  |

After submitting part one, you will receive an activation email at the email address you entered on the previous screen.

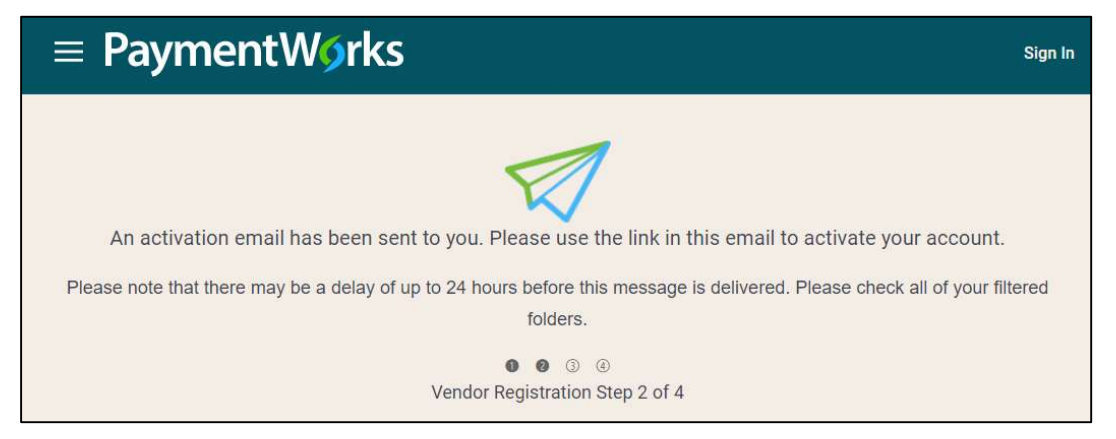

Click the link in the activation email to validate your email address and be routed to the application. An account is not activated until the email address is verified. In addition, after the email address and account are verified, no one else will be able to respond to that invitation.

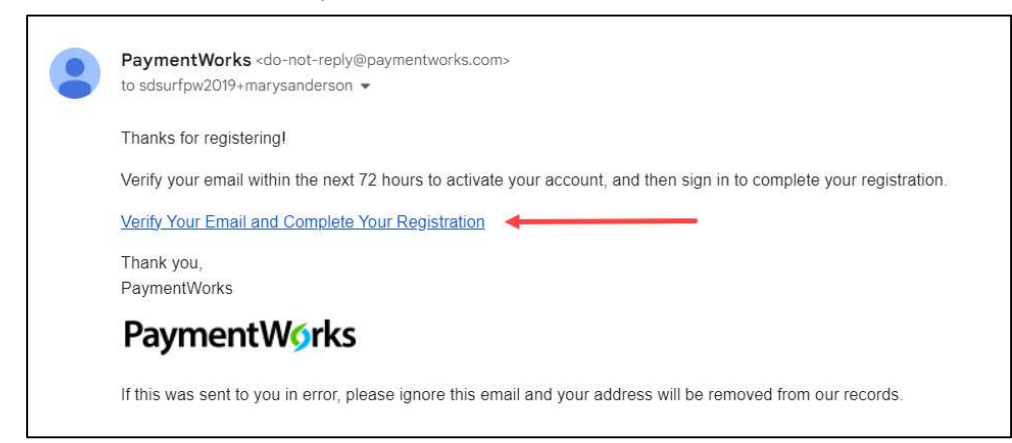

### Click Sign In to continue the process.

| ø                                                                                        |
|------------------------------------------------------------------------------------------|
| Registration Almost Complete!                                                            |
| Click the Sign In button below to access and complete your New Vendor Registration Form. |
| Sign In                                                                                  |
| 0 0 0                                                                                    |
| Vendor Registration Step 3 of 4                                                          |
|                                                                                          |

Use the information you entered previously to log in.

| ≡ Paymen | tW∮rks           | Sign In |
|----------|------------------|---------|
|          | Sign In          |         |
|          | Email            |         |
|          | Password         |         |
|          | Sign In          |         |
|          | Forgot password? |         |
|          |                  |         |

# Step 3: The New Vendor Registration Form

| After you have joined                                                                                                    |                                                                                                    |                                                                                                    |  |
|----------------------------------------------------------------------------------------------------|----------------------------------------------------------------------------------------------------|----------------------------------------------------------------------------------------------------|--|
| PaymentWorks and verified your<br>email address, you will be<br>brought to SDSURF's <b>New</b><br><b>Vendor Registration form</b> .                                                                                                    | Son Diego State University Research Foundation (Test)                                                                                                    |                                                                                                    |  |
| As the payee, you will provide                                                                                                    | New Vender Devictoria                                                                                                    |                                                                                                    |  |
| your address, your tax<br>information such as EIN (for<br>businesses), SSN (for<br>individuals), Foreign Tax ID (for<br>foreign businesses or foreign<br>individuals), as well as a W-9<br>form (or W-8 for foreign payees).                                                                                                    | New Vendor Registration<br>Welcome, Sarah Sanderson!<br>In order to onboard as a new vendor, you will have to fill out and<br>submit the following form to San Diego State University<br>Research Foundation (Test).<br>You will be notified by email when your application is processed. |                                                                                                    |  |
| If you have already submitted a<br>New Vendor Registration form<br>for another PaymentWorks<br>customer, the form will be pre-<br>populated with your existing<br>information.<br>SDSURF payees or vendors are<br>encouraged to submit bank<br>account information to enable<br>electronic or direct deposit<br>payments. Direct deposit<br>payments are required for SDSU<br>or SDSURF employees and<br>students. | <b>Tax Information</b><br>All fields marked with a red asterisk (*) are required fields.<br>All other fields are optional.                                                                                                    | For tax purposes, which<br>best describes you?*<br>O Individual, Sole Proprietorship, or Single-member<br>LLC<br>O Corporation or other complex business entity |  |
|                                                                                                    | <b>Primary Address</b><br>All fields marked with a red asterisk (*) are required<br>fields.<br>All other fields are optional.                                                                                                    | Country*<br>Select an Option<br>United States •<br>Street 1*<br>Enter Text Here<br>Street 2<br>Enter Text Here                                                  |  |

**Step 4: Approval of the New Vendor Registration Form** After you have submitted the registration form, SDSURF Accounts Payable department will review and approve the submission. After approval, you will be assigned a vendor number or ID (if new) or connected to an existing vendor ID. PaymentWorks will notify you of your approval and vendor ID via email.